## New Hire/Rehire Benefit Enrollment Steps

You have 31 days from your date of hire to enroll in your Novant Health benefit plans. If you have any questions about your benefit options visit **benefits.novanthealth.org**. If you need assistance enrolling in benefits, call 800-890-5420.

To access your New Hire/Rehire Life Event in InforHR:

- 1. Employee role
- 2. Select Benefits
- 3. Select the Life Events tab and open the New Hire/Rehire Life Event.
  - a. You will see your hire date, your first and last name, and your employee number.

Each benefit election requires completion. A red icon indicates that a section needs attention. You can select Previous or Next at the top right of the screen to navigate between tabs.

| ■ New Hire or Rehire -               | lune 17, 2024                                      |               |
|--------------------------------------|----------------------------------------------------|---------------|
| O New Hire Details                   | New Hire Details                                   | Previous Next |
| O Welcome to New Hire<br>Enrollment  | Welcome to Novant Health!                          |               |
| O Update Contact Information<br>Here | New Hire or Rehire<br>Event Date<br>June 17, 2024  |               |
| O Dependents and Beneficiaries       | Errollment Perlod<br>June 17, 2024 - July 18, 2024 |               |
| O Benefit Options                    |                                                    |               |
| O Enrollment ~                       |                                                    |               |
| O Attach your documentation<br>here  |                                                    |               |
| O Review and Submit                  |                                                    |               |

From the New Hire details screen select **Next** to proceed to the Welcome to the New Hire Enrollment section.

| ■ New Hire or Rehire                                   | - June 17, 2024                                                                                                    |
|--------------------------------------------------------|----------------------------------------------------------------------------------------------------|
| O New Hire Details                                     | Welcome to New Hire Enrollment Previous Next                                                                                                    |
| O Welcome to New Hire<br>Enrollment                    | As you make these important benefits choices, you will need to add your dependent information. Even if you do not plan to enroll your eligible dependents in benefits, their information is important.                                 |
| O Update Contact Information<br>Here                   | Your legally married spouse                                                                                                    |
| O Dependents and Beneficiaries                         | Your eligible dependent children up to age 26                                                                                                    |
| O Benefit Options                                      | •Adult dependents incapable of self-support because of mental or physical disability and who became incapable of self-support before age 19 while covered as a dependent under this or any other group plan.                           |
| O Enrollment ~                                         | If you are enrolling a spouse and/or children in a medical plan for the first time, you must upload documentation within 30 days of your life event to verify your dependents' eligibility.                                            |
| <ul> <li>Attach your documentation<br/>here</li> </ul> | If you are enrolling your spouse in a medical plan, you will be prompted to complete an eligibility survey and will need to upload documentation to verify your spouse not eligible for other medical coverage through their employer. |
| O Review and Submit                                    | Refer to the below links for additional information on benefit plans, acceptable documentation and how to upload.                                                                                                    |
|                                                        | Novant Health Benefits   Home                                                                                                    |
|                                                        | New to Novant Health                                                                                                    |
|                                                        |                                                                                                    |

Review your current contact information and make any necessary changes here. When you have completed your review, select **Next**.

| ■ New Hire or Rehire - June 17, 2024 |                            |                                         |                   |                     |                      |             |  |
|--------------------------------------|----------------------------|-----------------------------------------|-------------------|---------------------|----------------------|-------------|--|
| O New Hire Details                   | Update Contact Information | pdate Contact Information Here Previous |                   |                     |                      |             |  |
| O Welcome to New Hire<br>Enrollment  | Contact Information        |                                         |                   |                     | Add IM               |             |  |
|                                      | Method                     | Detail                                  | Preferred Contact | When Available      | Country/Jurisdiction | Active      |  |
| O Update Contact Information         | Email                      |                                         | Yes               |                     |                      | Yes         |  |
| Here                                 | Landline                   |                                         | Yes               |                     | US                   | Yes         |  |
| Dependents and                       | Email                      | ł.                                      | No                |                     |                      | Yes         |  |
| O Beneficiaries                      | Emergency Contacts         |                                         |                   |                     | t 🕆 Delete           |             |  |
|                                      | Name                       |                                         | Preferred Con     | tact Contact Detail |                      |             |  |
| O Enrollment ~                       | □ F                        | y                                       |                   | Yes                 |                      |             |  |
| Attach your documentation here       |                            |                                         |                   |                     |                      |             |  |
| O Review and Submit                  | Addresses                  |                                         |                   |                     | 5                    | Add Address |  |
|                                      | Address                    |                                         |                   | Mailing Address     | Residential Address  | Active      |  |
|                                      | 2                          |                                         |                   | Yes                 | Yes                  | Yes         |  |

To add a dependent or beneficiary, select the **Add** button. Please **do not duplicate** dependents or beneficiaries. As dependents are added they will appear listed.

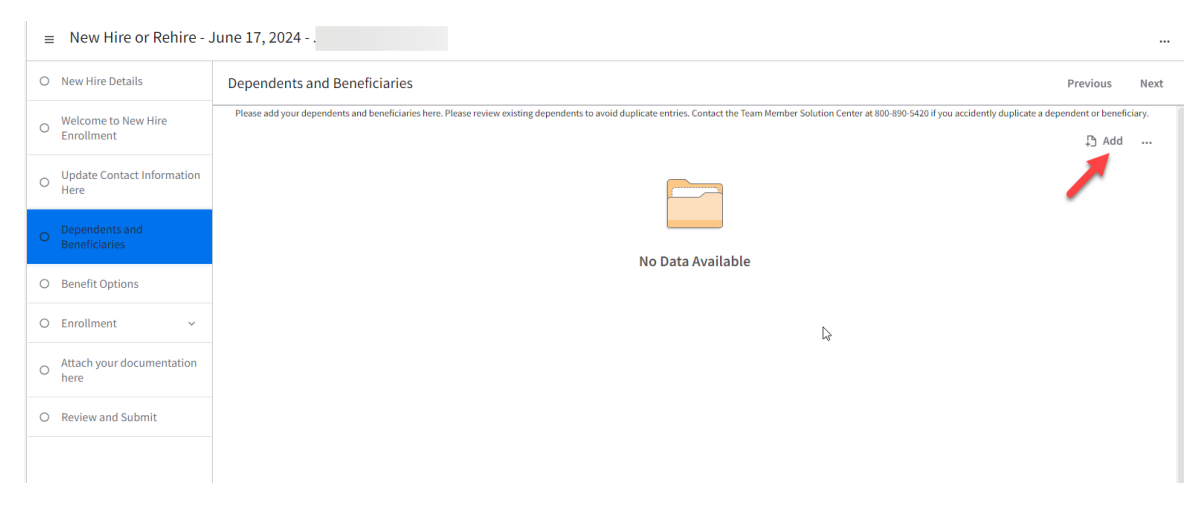

Complete the required fields, and then select **Submit**.

| Benefits       | New Hire or Rehire - June 17, 2024 -       |                                                                    |
|----------------|--------------------------------------------|--------------------------------------------------------------------|
|                | O New!                                     | Previous Next                                                      |
| Plans          |                                            | 0-890-5420 if you accidently duplicate a dependent or beneficiary. |
|                | Enroll Add Type                            | bba 🤂                                                              |
|                | Benefit Eligible Dependent •               |                                                                    |
|                | Here Name                                  |                                                                    |
|                | Deper     Benny     Benny     Fitz         |                                                                    |
|                | Benef                                      |                                                                    |
|                | O Benefi                                   |                                                                    |
|                | O Enroll Relationship Birthdate Gender     |                                                                    |
|                | SPOUSE 30 2/18/1979                        |                                                                    |
|                | Attach Smoker                              |                                                                    |
|                | O Review                                   |                                                                    |
|                | Country/Jurisdiction Identification Number |                                                                    |
|                | US XXXXXXXXXXX                             |                                                                    |
|                | Telephone Numbers                          |                                                                    |
|                | Home Phone                                 |                                                                    |
| Inbasket       |                                            |                                                                    |
|                | Viork Phone Work Extension Cancel Submit   |                                                                    |
| Report Catalog |                                            |                                                                    |

Note: The Identification Number is the Social Security number.

The Enrollment tab is where you can view the Enrollment Worksheet. The worksheet shows the enrollment options available to you. This enables you to view your options prior to making elections.

| Open Enrollment 2025 - Ja         | nuary 1, 2025 - 1                                                                                                    |         |                            |                         |          |      | 08      |
|-----------------------------------|----------------------------------------------------------------------------------------------------|---------|----------------------------|-------------------------|----------|------|---------|
| Open Enrollment 2023 Instructions | Enroliment                                                                                                    |         |                            |                         | Previous | Next | 0       |
| Current Benefits                  |                                                                                                    |         |                            |                         |          |      |         |
| Dependents And Beneficiaries      | Enrollment Worksheet                                                                                                    |         |                            |                         |          |      |         |
|                                   | Wiew Worksheet                                                                                                    |         |                            |                         |          |      |         |
| trolinint v                       | ] Г                                                                                                    | ្       |                            |                         |          |      |         |
| review and Submit                 |                                                                                                    | Enro    | liment Workshee            | t                       |          |      |         |
|                                   |                                                                                                    | Event 0 | Date: February 1, 2024     |                         |          |      |         |
|                                   |                                                                                                    | Inches  | tions                      |                         |          |      |         |
|                                   |                                                                                                    | Instruc | Dons                       |                         |          |      |         |
|                                   |                                                                                                    | Instru  | ctions                     |                         |          |      |         |
|                                   |                                                                                                    |         |                            |                         |          |      |         |
|                                   |                                                                                                    |         |                            | Health Plans            |          |      |         |
|                                   |                                                                                                    |         | Plan                       | Options                 | Fee Tax  | 8    | mploy   |
|                                   |                                                                                                    |         | Cigna Health Premium Ran   | Employee Only           | 67.63    |      | 352.1   |
|                                   |                                                                                                    |         | Cigno Health Premium Ran   | Employee and Spouse     | 225.49   |      | 715     |
|                                   |                                                                                                    |         | Cigno Health Premium Ran   | Employee and Child(ren) | 168.50   |      | 709     |
|                                   |                                                                                                    |         | Cigno Health Premium Ran   | Family                  | 295.53   | 2    | 1,031   |
|                                   |                                                                                                    |         | Cigna Health Standard Plan | Employee Only           | 36.32    |      | 350.    |
|                                   |                                                                                                    |         | Cigna Health Standard Plan | Employee and Spouse     | 160.65   |      | 705     |
|                                   |                                                                                                    |         | Ogna Health Standard Plan  | Employee and Child(ren) | 108.40   |      | 700.    |
|                                   |                                                                                                    |         | Cigna Health Standard Plan | Family                  | 203.19   | 3    | 1,020   |
|                                   |                                                                                                    |         | Surest Health              | Employee Only           | 28.74    |      | 353.    |
|                                   |                                                                                                    |         | Surest Health              | Employee and Spouse     | 127.16   |      | 728     |
|                                   |                                                                                                    |         | Surest Health              | Employee and Child(ren) | 65.80    |      | 712.0   |
|                                   |                                                                                                    |         | Surest Health              | Family                  | 160.82   | 1    | 1.045.3 |
| nice, form Employee%26NOVH23446   | 7123 Ersy syeeOper & wollwar Pasparsive? savig                                                                                                    |         | Waive Health Coverage      |                         | 0.00     |      | 0.0     |
|                                   |                                                                                                    |         |                            | Dental Plans            |          |      |         |
|                                   |                                                                                                    | _       | Pian                       | Options                 | Fre Tax  | 8    | relay   |
|                                   |                                                                                                    |         | Cigna Dental               | Employee Only           | 8.27     |      | 10.7    |
|                                   |                                                                                                    |         | Cigna Dental               | Employee and Spouse     | 26.59    |      | 12.9    |
|                                   |                                                                                                    |         | Cigno Dental               | Employee and Child(ren) | 27.16    |      | 13.9    |
|                                   |                                                                                                    |         | Cigno Dental               | Family                  | 35.99    |      | 32.3    |
|                                   | Philosophiles of the South of the                                                                                                    |         | Waive Dental Coverage      |                         | 0.00     |      | 0.0     |
|                                   | A REAL PROPERTY AND A REAL PROPERTY AND A REAL |         |                            |                         |          |      |         |
|                                   |                                                                                                    |         |                            |                         |          |      |         |

The Enrollment tab has a sub-tab for each benefit you need to select. On each tab you must make a selection, including waiving coverage for that benefit.

Select Benefit Choices to continue. Scroll and use the Next button to view all options.

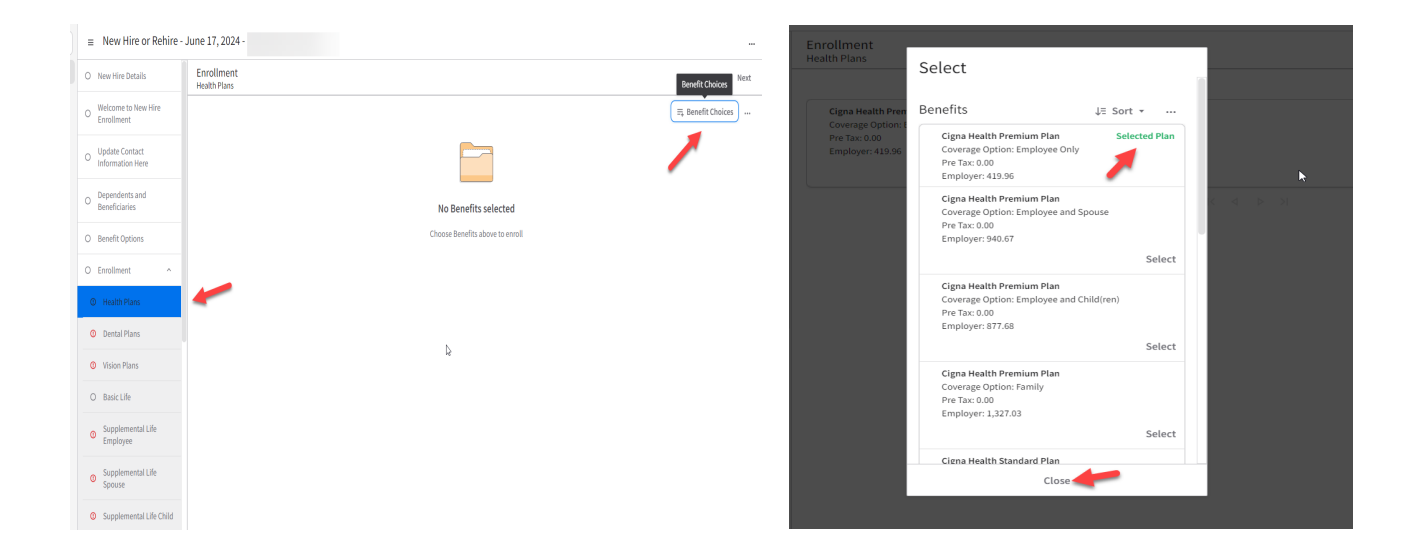

Select the plan option you want. The system will identify the plan you selected. Select Close.

If you choose a health plan with a family or spouse coverage option, you will need to complete a survey to determine their eligibility. Select the appropriate answers and select **Submit**.

If you enroll in coverage for dependents, the system will prompt you to select the minimum number of dependent for a plan. Select **Enroll Dependents**.

| Inrollment<br>Realth Plans                                                                    | Benefit Choices                                                                      |
|-----------------------------------------------------------------------------------------------|--------------------------------------------------------------------------------------|
|                                                                                               | ⊟ Benefit Choices                                                                    |
| Cigna Health Premium Plan<br>Coverage Option: Family<br>Pro Taz 3864.77<br>Employee: 1,040.56 | Selected Plan<br>Minimum number of dependents not selected; Please select at least 2 |
|                                                                                               | Enroll Dependents Withdraw View Details                                              |
|                                                                                               |                                                                                      |

Select each dependent you want to enroll. When you are done, select **Save And Return to Enrollment.** 

| e to include in this plan. |                                 |
|----------------------------|---------------------------------|
|                            | £ Add                           |
| Relationship               | Birthdate                       |
| Spouse                     | 2/14/2969                       |
| Child                      | 2/14/2015                       |
|                            | Relationship<br>Spouse<br>Child |

Select the next sub-tab or the Next button to proceed.

Complete your selections for each of the sub-tabs:

- **1.** Select the sub-tab.
- 2. Select Benefit Choices.
- **3.** Make your selection.
- 4. Select Close, and if prompted, complete any additional fields. Select Save And Return to Enrollment.

As you complete each sub-tab, the red icon will turn to a green icon indicating you have completed a selection.

**Note**: You must enroll in Supplemental Life Insurance to enroll in spouse and child Supplemental Life Insurance.

| New Hire Details                   | Enrollment<br>Supplemental Life Employee | Previous Next       | Supplemental Emplo                                           |
|------------------------------------|------------------------------------------|---------------------|--------------------------------------------------------------|
| Welcome to New Hire<br>Enrollment  |                                          | ⊫ Benefit Choices … | Coverage Amount: 60<br>After Tax: 0.90                       |
| Update Contact<br>Information Here |                                          |                     | Supplemental Emplo<br>Coverage Amount: 12<br>After Tax: 1.80 |
| Dependents and<br>Beneficiaries    | No Benefits selected                     |                     | Supplemental Emplo                                           |
| Benefit Options                    | Choose Benefits above to enroll          |                     | Coverage Amount: 18<br>After Tax: 2.69                       |
| Enrollment ^                       |                                          |                     |                                                              |
| D Health Plans                     | 4                                        |                     | Supplemental Empl<br>Coverage Amount: 24<br>After Tax: 3.59  |
| Dental Plans                       |                                          |                     |                                                              |
| Vision Plans                       |                                          |                     | Supplemental Empl                                            |
| ) Rasic Life                       |                                          |                     | Coverage Amount: 3<br>After Tax: 4.49                        |

When electing Supplemental and Basic Life Insurances you will be prompted to **Designate your Beneficiary.** 

| ■ New Hire or Rehire                 | e - June 17, 2024 -                                                          |         |                            |                                               |
|--------------------------------------|------------------------------------------------------------------------------|---------|----------------------------|-----------------------------------------------|
| O New Hire Details                   | Enrollment<br>Supplemental Life Employee                                     |         |                            | Benefit Choices Next                          |
| O Welcome to New Hire<br>Enrollment  |                                                                              |         |                            | ☴ Benefit Choices )                           |
| O Update Contact<br>Information Here | Supplemental Employee Life<br>Coverage Amount: 121,638.40<br>After Tax: 1.80 |         | No benel                   | Selected Plan<br>ficiaries have been selected |
| O Dependents and<br>Beneficiaries    |                                                                              | K 4 Þ N | Designate Beneficiaries Wi | ithdraw View Details                          |
| O Benefit Options                    |                                                                              |         |                            |                                               |
| O Enrollment ^                       |                                                                              |         |                            |                                               |

Select the **Add** button if your beneficiary designation is not already listed and fill in all required fields. You can elect a Primary and a Contingent as well as designate an amount or percentage.

| ≡                                                                                                    |                   | ⇔ Save And Ret | urn To Enrollment 🛛 … |
|----------------------------------------------------------------------------------------------------|-------------------|----------------|-----------------------|
| New Hire or Rehire - June 17, 2024 -                                                                           |                   |                |                       |
| Supplemental Employee Life<br>Coverage Amount<br>121,638.40<br>Error: Beneficiaries are required for this plan |                   |                |                       |
| Primary                                                                                                    | No Data Available |                | ₽ Add                 |
| Contingent                                                                                                    | No Data Available | 3              | Add                   |
| Not Designated                                                                                                 | No Data Available |                |                       |

| Add Beneficiary                                 | Add Beneficiary                                                                                |
|-------------------------------------------------|------------------------------------------------------------------------------------------------|
| Designation<br>Primary Or Contingent<br>Primary | Personal Information<br>Relationship<br>SPOUSE F0                                              |
| Percent Or Amount Percent Percent 100.000 %     | Birthdate 2/18/1979 Gender Male                                                                |
| Beneficiary Add a Will or Trust                 | Identification Number                                                                          |
| Name * First Name Middle Name Last Name         | Country/Jurisdiction<br>US<br>Identification Number<br>XXX-XX-XX20X<br>Telephone<br>Home Phone |
| Suffix                                          | Work Phone Cancel Submit                                                                       |

If covering a legally married spouse or dependent on a medical plan you are required to upload the dependent verification documents as well as the spousal mandate document from your spouse's employer.

| O Supplemental Life<br>Employee                            | Attach your documentation here                                                                                           |
|------------------------------------------------------------|----------------------------------------------------------------------------------------------------|
| O Supplemental Life<br>Spouse                              | Examples: Federal tax returns (with financial information blacked out) showing deps and/or schedule C Attached Documents |
| O Supplemental Life Child                                  |                                                                                                    |
| O Short Term Disability                                    | Dependent Verification-Include All On One                                                                                |
| O Long Term Disability                                     | Spouse Non Coverage Verification                                                                                         |
| <ul> <li>Accidental Death and<br/>Dismemberment</li> </ul> | Proof of Joint Debt                                                                                                    |
| Opendent Care FSA                                          |                                                                                                    |
| O Accident Insurance                                       |                                                                                                    |
| Medical FSA                                                |                                                                                                    |
| <ol> <li>Critical Illness</li> </ol>                       |                                                                                                    |
| O Hospital Care                                            |                                                                                                    |
| ① Legal                                                    |                                                                                                    |
| O Attach your<br>documentation here                        |                                                                                                    |

When you have completed and verified your elections as well as uploaded your documents, select the **Review and Submit** tab.

Review the errors, warnings and messages and be sure the cost summary information is correct, select **Submit**.

| Review and Submit                                                                                               |                |  |  |
|----------------------------------------------------------------------------------------------------|----------------|--|--|
| Submit Your Enrollment                                                                                          |                |  |  |
| Submit                                                                                                    |                |  |  |
| Errors, Warnings, And Messages                                                                                  |                |  |  |
| • Messages                                                                                                    |                |  |  |
| Spouse Life .5 - 1.5 of EE Salary - Amount subject to evidence of insurability: 43,600.00                       |                |  |  |
| -<br>Cost Summary                                                                                               |                |  |  |
| -<br>Pay Period                                                                                                 |                |  |  |
| Cost / Pi                                                                                                    | Cost / Percent |  |  |
| Type Employee                                                                                                   | Employe        |  |  |
| Health Plans 286.47                                                                                             | 1,040.5        |  |  |
| Dental Plans 35.99                                                                                              | 31.1           |  |  |
| A data and a data and a data and a data and a data and a data and a data and a data and a data and a data and a |                |  |  |
| Vision Plans 5.17                                                                                               | 0.0            |  |  |

The final step is to confirm you want to submit your benefits. Select the **Agree to Enrollment Terms** checkbox and select **Submit**.

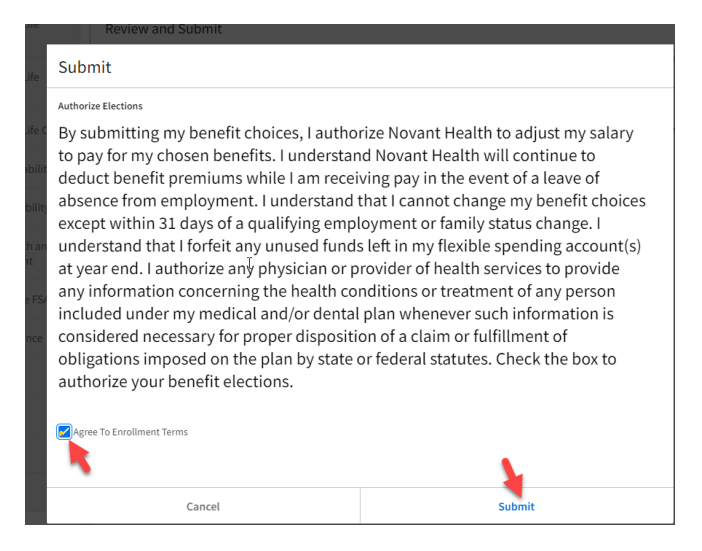

Congratulations! You have successfully completed your benefits enrollment. Select **View Confirmation.** A PDF version of your enrollment displays. You can view your elections here. This enrollment page can be printed or saved to keep a copy for your records.

| ■ New Hire or Rehire - June 17, 2024 -                                                                                                    |                                                                                                    |                          |                         |                 |          |  |  |  |
|----------------------------------------------------------------------------------------------------|----------------------------------------------------------------------------------------------------|--------------------------|-------------------------|-----------------|----------|--|--|--|
| O New Hire Details                                                                                                    |                                                                                                    | s                        | Summary                 |                 |          |  |  |  |
| O Attach your documentation here                                                                                                    |                                                                                                    | umentation               | Confirmation            |                 |          |  |  |  |
| 0                                                                                                    | Summary Click View Confirmation to print out confirmation of plans selected View Confirmation Thank you for completing your benefits enrollment. |                          |                         |                 |          |  |  |  |
| Enrollment Confirmation For                                                                                                    |                                                                                                    |                          |                         |                 |          |  |  |  |
|                                                                                                    |                                                                                                    |                          |                         |                 |          |  |  |  |
|                                                                                                    |                                                                                                    | Dian                     | Health Pla              | ins             | Caralana |  |  |  |
|                                                                                                    |                                                                                                    | Cigna Health Pre         | mium Plan Employee Only |                 | 419.96   |  |  |  |
|                                                                                                    |                                                                                                    |                          | Devited Dia             |                 |          |  |  |  |
|                                                                                                    |                                                                                                    | Dian                     | Ontines                 | IIIS<br>One Tau | Employee |  |  |  |
|                                                                                                    |                                                                                                    | Cigna Dental             | Employee Only           | 8.27            | 10.75    |  |  |  |
|                                                                                                    |                                                                                                    |                          |                         |                 |          |  |  |  |
|                                                                                                    |                                                                                                    |                          | Vision Pla              | ins             |          |  |  |  |
|                                                                                                    |                                                                                                    | Plan                     | Options                 |                 | Pre Tax  |  |  |  |
|                                                                                                    |                                                                                                    | Vision Care              | Employee Only           |                 | 5.17     |  |  |  |
| Supplemental Life Employee                                                                                                    |                                                                                                    |                          |                         |                 |          |  |  |  |
|                                                                                                    |                                                                                                    | Plan                     |                         |                 |          |  |  |  |
| Walve Supplemental Employee Life                                                                                                    |                                                                                                    |                          |                         |                 |          |  |  |  |
| Supplemental Life Secure                                                                                                    |                                                                                                    |                          |                         |                 |          |  |  |  |
| Pan Via Pan Via Pan Vi |                                                                                                    |                          |                         |                 | -        |  |  |  |
| Walve Sporsal Life                                                                                                    |                                                                                                    |                          |                         |                 |          |  |  |  |
|                                                                                                    |                                                                                                    |                          |                         |                 |          |  |  |  |
| Supplemental Life Child                                                                                                    |                                                                                                    |                          |                         |                 |          |  |  |  |
|                                                                                                    |                                                                                                    | Plan<br>Waive Child Life |                         |                 |          |  |  |  |
| www.Littli Litt                                                                                                    |                                                                                                    |                          |                         |                 |          |  |  |  |
| Short Term Disability                                                                                                    |                                                                                                    |                          |                         |                 |          |  |  |  |
| Pan                                                                                                    |                                                                                                    |                          |                         |                 |          |  |  |  |
|                                                                                                    |                                                                                                    | Short Term Disat         | bility Waive            |                 |          |  |  |  |